## いまさら人に聞けない 「パソコンの壁紙の替え方」

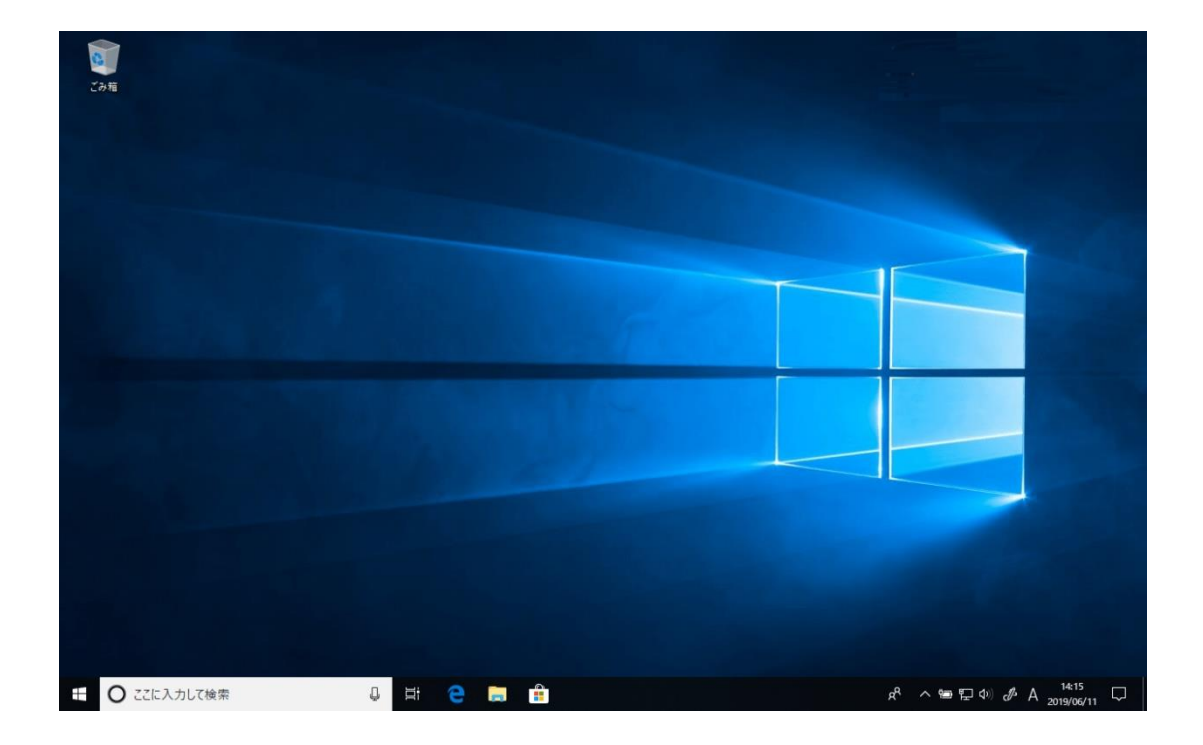

Windows 10 を使用していると、デスクトップには標準で美しい背景 (壁紙)が用意されていますね。ですが、「そろそろ見飽きてきた。」という方もいるのではないでしょうか。実は、この壁紙は自由に変えられるんです。

新しい壁紙は、Microsoft Store から無料で簡単にダウンロードすることができます。 また、自分で撮った写真を壁紙にすることも可能です。

今回は、デスクトップ画面の壁紙を変える方法を、ご案内します。

✓ ソコンの壁紙を新しく変えて、気分を変えてみたい!(^O^) そんな気持ちになったら、お好みの壁紙に変えて気分をリフレッシュしてみませんか。

次の壁紙は、「Vintage Motorcycle PREMIUM」というテーマに切り替えたところです。

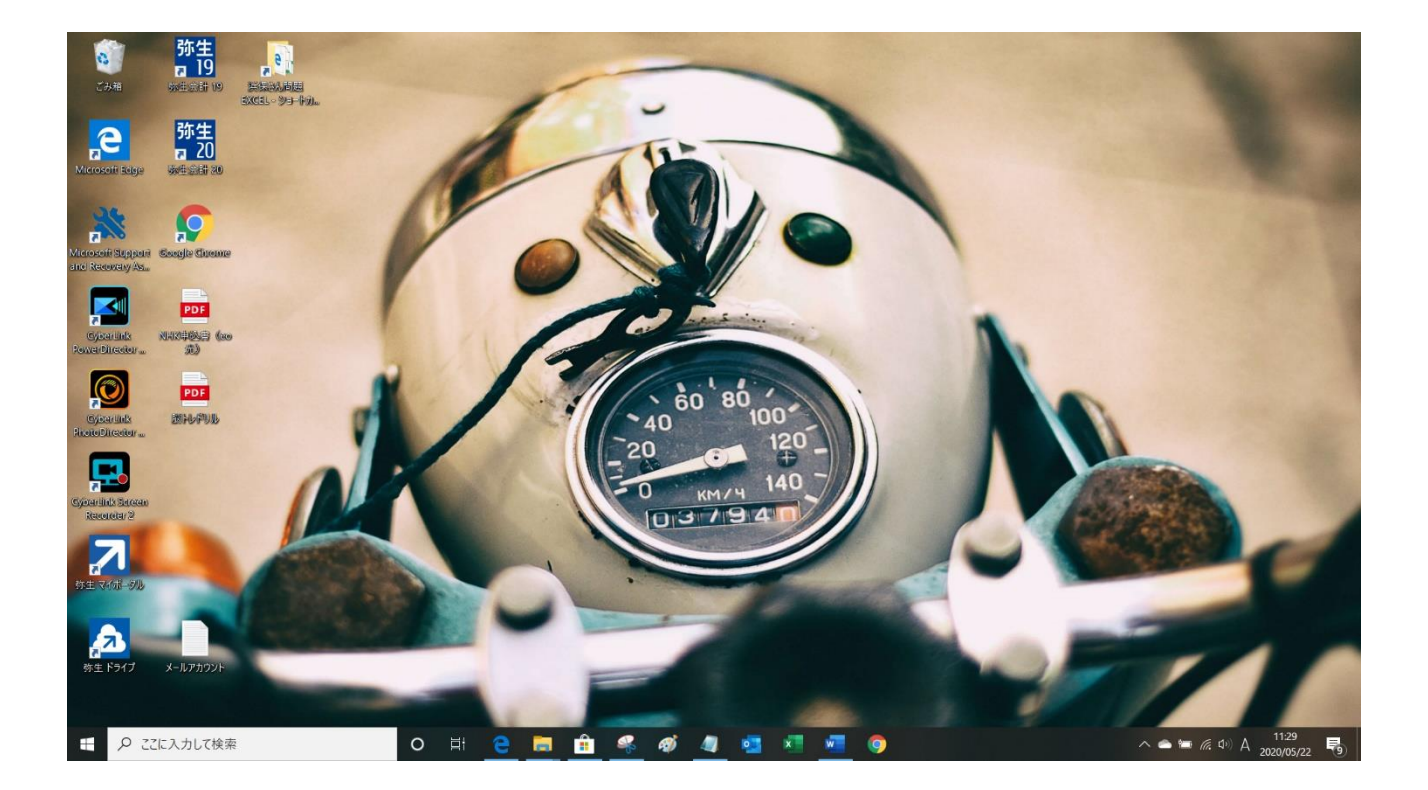

デスクトップの何もない部分を右クリックし、[個人用設定]を選択します。

| <b>① 右</b> 夕リック                          |  |
|------------------------------------------|--|
| 表示(V) >   並べ替え(0) >   最新の情報に更新(E)        |  |
| 貼り付け(P)<br>ショートカットの貼り付け(S)               |  |
| 新規作成(X) ><br>〒 ミィブL/49年(P)<br>■ 個人用設定(R) |  |
|                                          |  |
|                                          |  |
|                                          |  |
|                                          |  |

[テーマ]をクリックします。

[同期されたテーマ] または [Windows] が選択されているはずです。 ここで [Microsoft Store で追加のテーマを入手する] をクリックします。

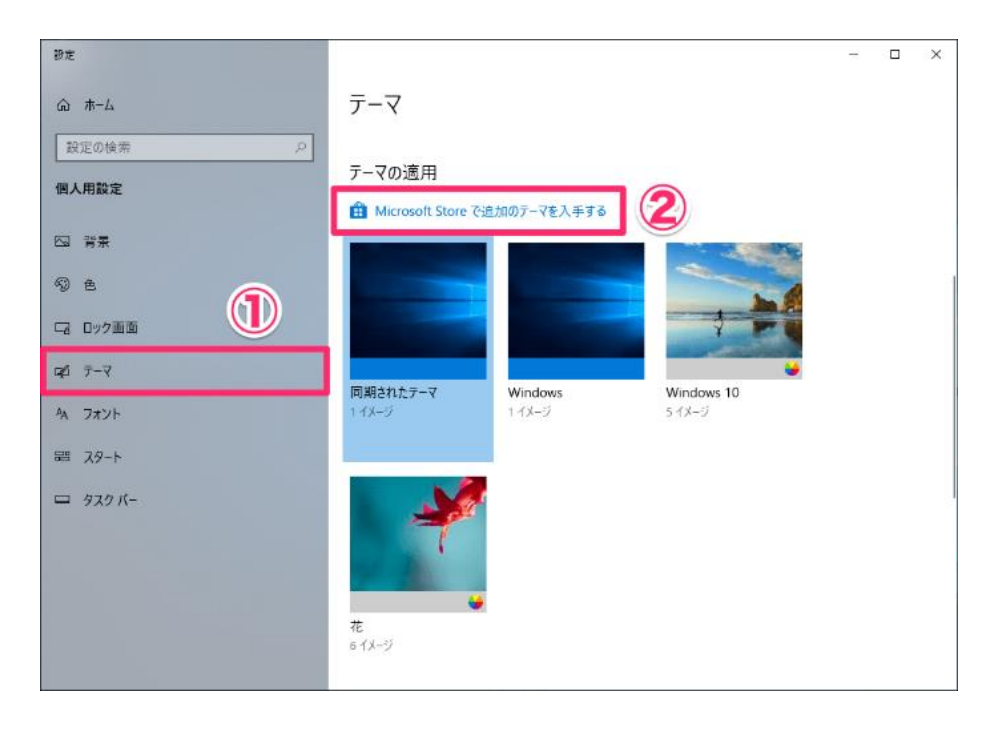

[Microsoft Store] が起動し、[Windows テーマ] の画面が表示されます。 多くのテーマが用意されていますので、気に入った背景 (ダウンロードしたいものを選択し ましょう。

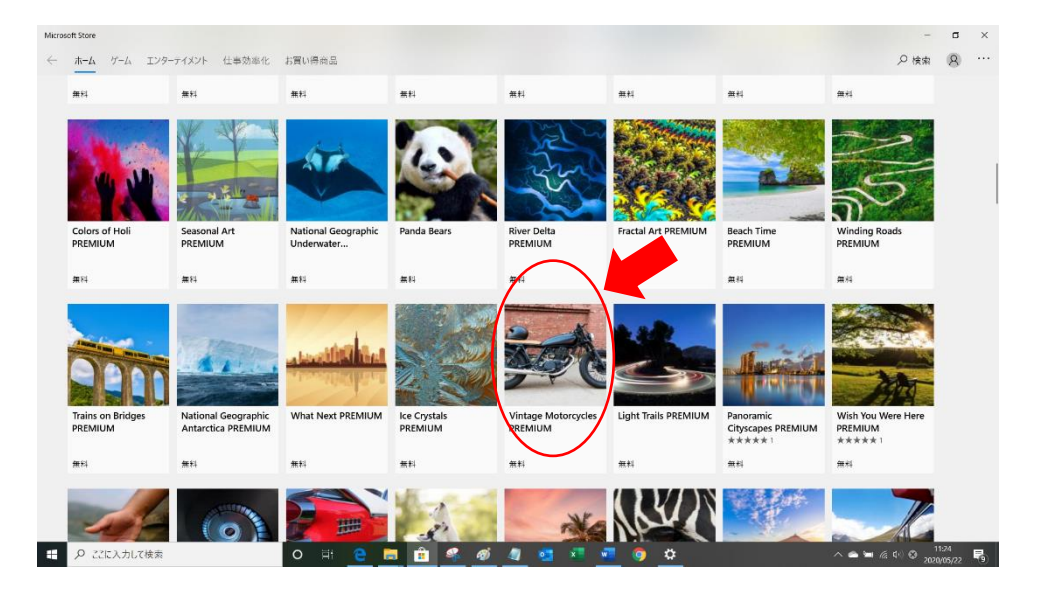

ここでは例として [Vintage Motorcycle PREMIUM] を選択しました。

[入手]をクリックしてダウンロードを開始します。

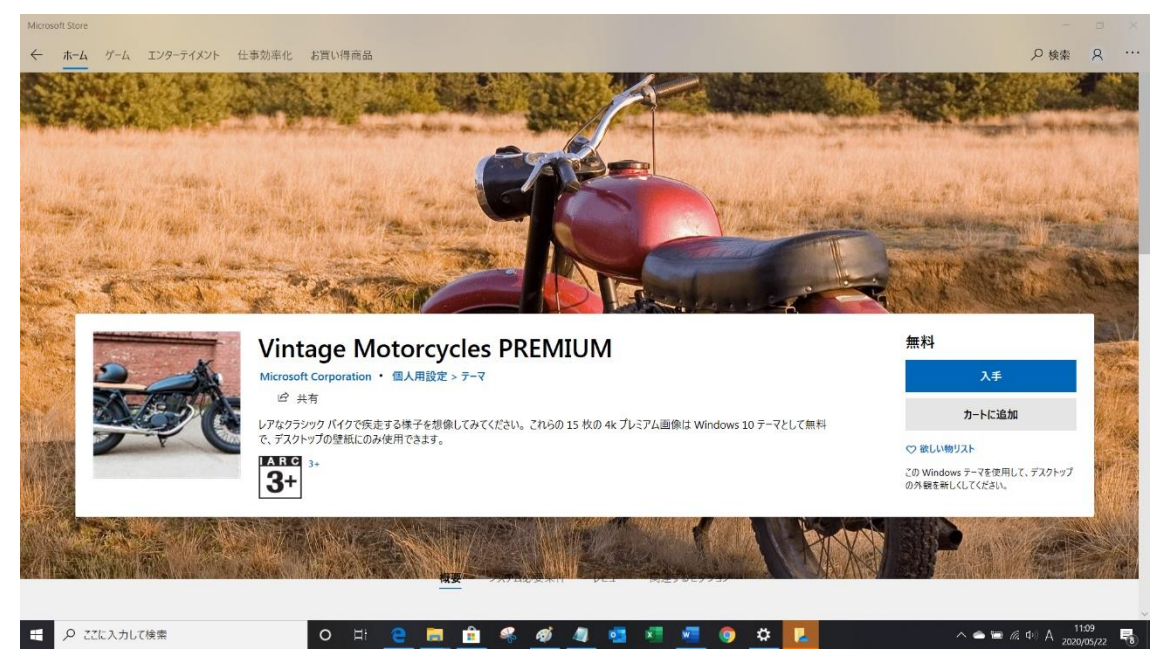

## ダウンロードが完了したら [適用] をクリックします

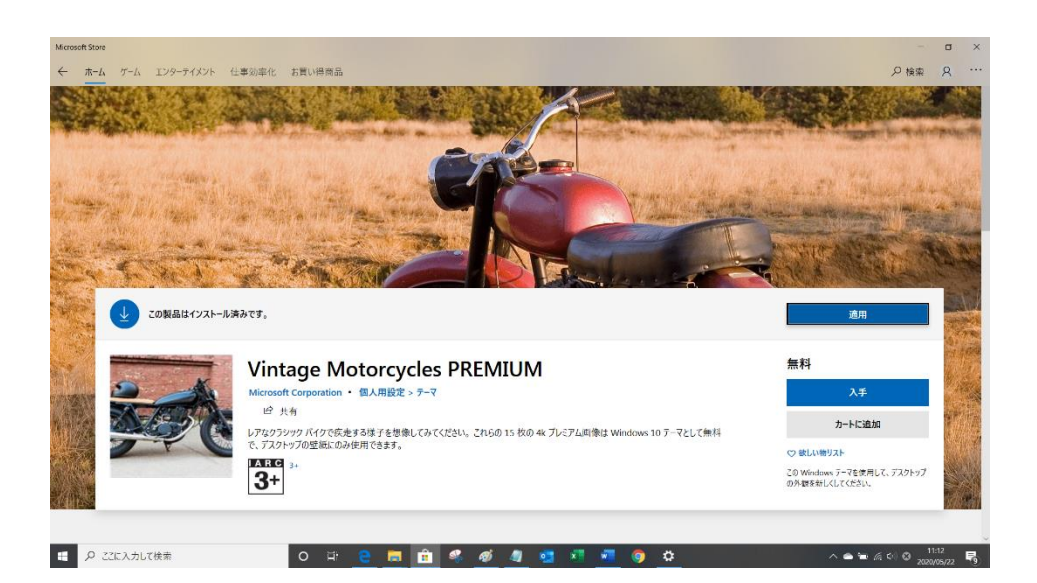

## [テーマ]の画面に戻りました。

ダウンロードしたテーマを選択すると、実際に適用されます。

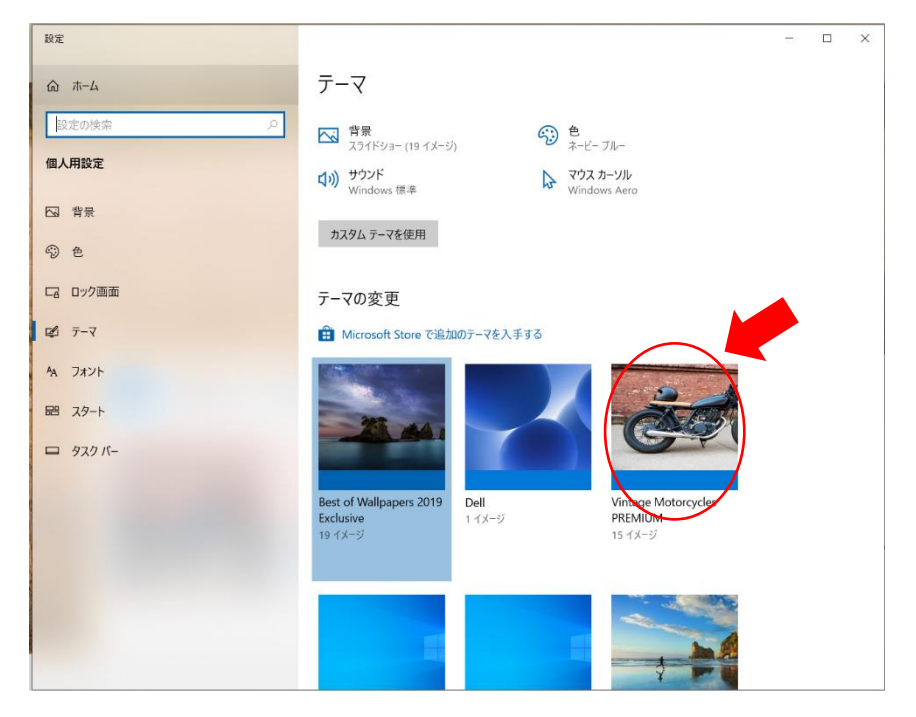

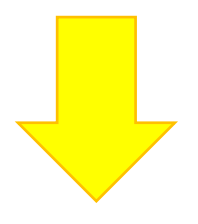

高石駅前パソコン教室

## 壁紙が変更されました。

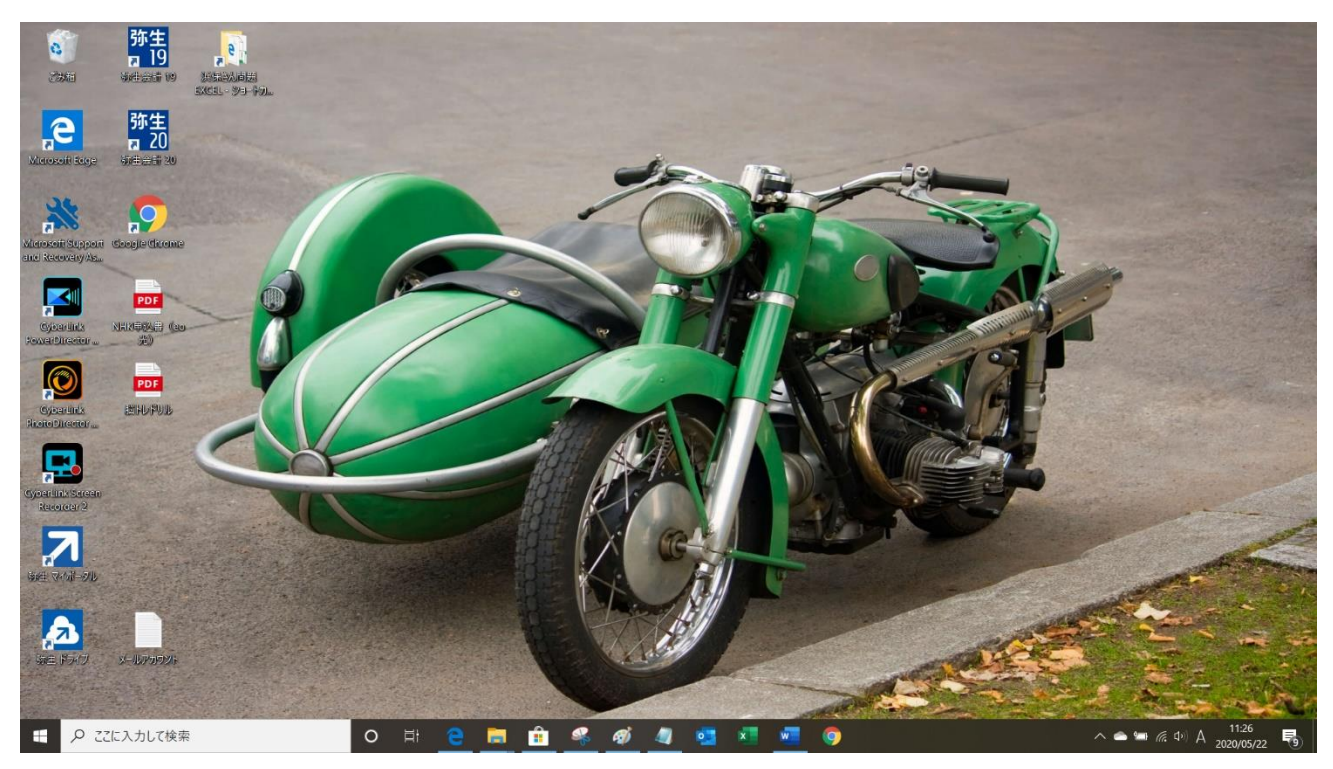

以上、パソコンのデスクトップの背景(壁紙)ついてのご案内でした。

コンピュータウイルスに感染したかな? と思ったり、 コンピュータの動きがおかしい場合お気軽にご相談くだ さい。